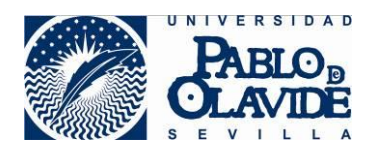

## **Avast Free Antivirus**

Protección Antivirus y contra Malware. <u>https://www.avast.com/es-es/lp-ppc-win-02c?device=c&gclid=CMTPwbf78coCFQkq0wodIoUC8A</u>

Descargamos la versión Free

| Tres niveles de<br>protección                                                                                                   | Free Antivirus<br>esencial | Internet Security<br>avanzado | Premier<br>completo<br>DESCARGAR |
|----------------------------------------------------------------------------------------------------|----------------------------|-------------------------------|----------------------------------|
| Detiene cualquier elemento nocivo<br>Detecta virus, malware y otras amenazas, y además refuerza su<br>reti doméstica.           | •                          | •                             | •                                |
| <b>Divídese de sus contraseñas</b><br>Prácticamente. Inicie sesión en cualquier sitio con una sola. La<br>haremos impenetrable. | •                          | •                             | •                                |
| Recupere su navegador<br>Deshágase de extensiones no deseadas y de los hackers que<br>ganan dinero a costa de sus búsquedas.    | •                          | •                             | •                                |
| Detecte falsificaciones<br>Asegúrese de que el sitio bancario que visita es el que usted piensa<br>que es.                      |                            | •                             | •                                |
| Compre hasta cansarse<br>No hasta que alguien robe sus datos.                                                                   |                            | •                             | •                                |
| Blínde su privacidad<br>Detenga a cualquiera que intente acceder a su equipo.                                                   |                            | •                             | •                                |
| Evite el spam a toda costa<br>Mantenga su bandeja de entrada limpia, optimizada y organizada.                                   |                            | •                             | •                                |
| Venza a los hackers automáticamente<br>Actualice su software sin tener que pensar en ello.                                      |                            |                               | •                                |
| Triture antes de vender<br>O de prestar o reperar su equipo. Borrar no elimina sus archivos<br>definitivamente.                 |                            |                               | •                                |
|                                                                                                    | DESCARGAR                  | DESCARGAR                     | DESCARGAR                        |

El antivirus familiar más popular.

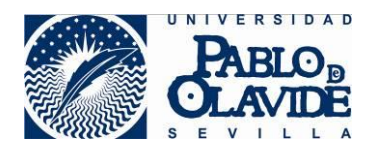

Elegimos la opción "Me basta con la versión Free"

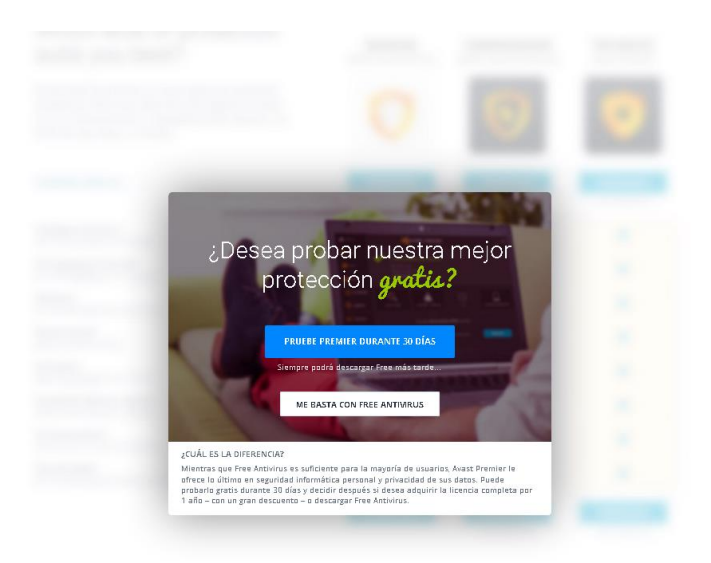

Descargamos el instalador y lo ejecutamos.

|                                          | Siga estos 3 sencillos pasos para completar su insta             | alación de <b>Avast</b> .                                                                                                    |
|------------------------------------------|------------------------------------------------------------------|----------------------------------------------------------------------------------------------------|
|                                          | Observación: Si su descarga no se inicia automáticamente, por fa | vor <b>haga clíc aquí</b> .                                                                                                    |
| P                                        | Abriendo avast free antivirus setup online.exe                   | PASO 3                                                                                                    |
| Guarde<br>A<br>Haga clic en 'Gı<br>se Iı | Ha elegido abrir:                                                | Siga las<br>instrucciones del<br>asistente de<br>instalación<br>Haga dic en el botón azul de la ventana<br>del iretalador para comenzar la<br>instalación |
| Save File                                | Cancel                                                           | Instalación normal                                                                                                    |

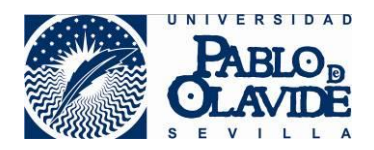

Tras la instalación, reiniciaremos el equipo.

Cuando abramos el panel del antivirus, debe salir así:

| Free Antivirus | REGISTRAR                                                                                             | Iniciar sesión 👳 ? 🗕 🗙 |
|----------------|----------------------------------------------------------------------------------------------------|------------------------|
| <b>^</b>       | O, 🎉 🔍 🕌<br>Anàlisis Herramientas Contraseñas Tien                                                    | da 🔯                   |
|                | $\checkmark$                                                                                          | Opciones               |
|                | ESTÁ PROTEGIDO                                                                                        |                        |
|                | Es necesario reiniciar el equipo. <u>Reiniciar equipo</u><br>Todos los componentes están actualizados |                        |
|                | Ejecutar Análisis inteligente                                                                         |                        |
| No.            |                                                                                                    |                        |
| Tu Rega        | lo de Bienvenida de Avast está listo                                                                  | ¡Abrir Regalo!         |

Ahora, para obtener 1 año de registro, tenemos que ir a las opciones

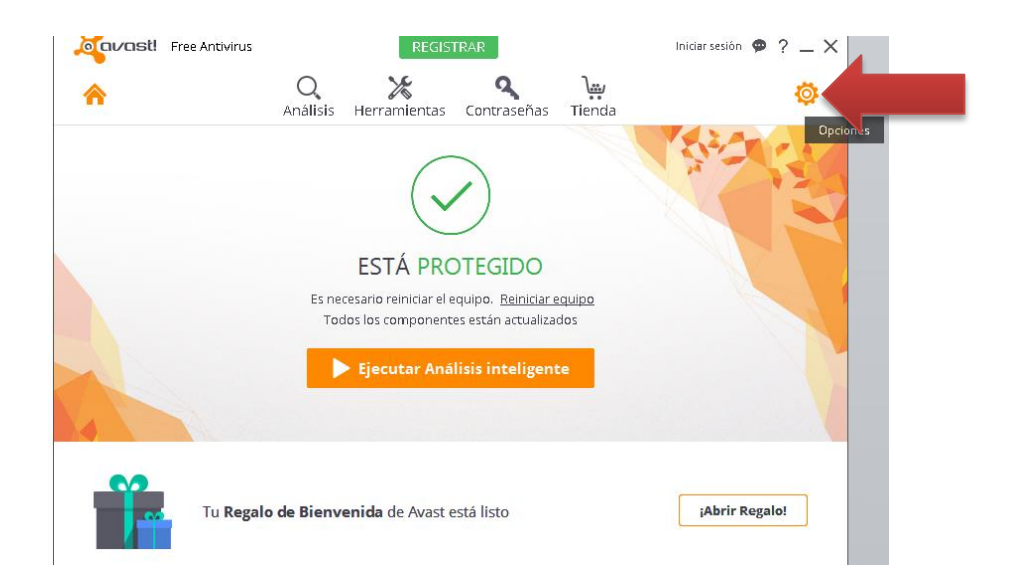

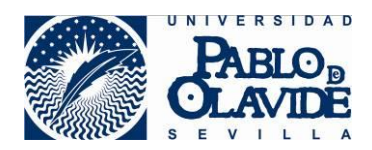

## >Registro >"Registrar Ahora"

Como veis, al no estar registrado, sólo nos dejará usar el producto durante 30 días.

| General               | orast! Opciones                                                                                                    | ? X    |
|-----------------------|----------------------------------------------------------------------------------------------------|--------|
| Protección activa     | Tu Suscripción                                                                                                    | 1      |
| Actualización         | Por favor, revisa los detalles relacionados con tu suscripción a Avast.                                                                            |        |
| Registro              |                                                                                                    |        |
| Herramientas          | ! No te has registrado. Registrar ahora                                                                                                    |        |
| Solución de Problemas | ¿Ya has comprado una<br>actualización a un producto <u>Introducir código de activación</u> <u>Introducir archivo de licencia</u><br>Aviat de pago? |        |
| Acerca de Avast       | , waar de pago.                                                                                                    | _      |
|                       | Estado actual: AÚN NO REGISTRADO                                                                                                    |        |
|                       | El registro actual caducarà el: 16/03/2016 9:14:09 30 días restante                                                                                | es     |
|                       | Fecha de registro: 15/02/2016 9:14:09                                                                                                    |        |
|                       | Registro sin conexión                                                                                                    | ,      |
|                       | Contraseñas de Avast                                                                                                    |        |
|                       |                                                                                                    | -      |
|                       | Aceptar Car                                                                                                    | ncelar |

## Seleccionamos la protección estandar

| General    | _ <mark>4</mark>                | vast! Opciones                                  |                     | ? X      |
|------------|---------------------------------|-------------------------------------------------|---------------------|----------|
| Protecció  | Joor Avas                       | t Free Antivirus                                | >                   | < Î      |
| Actualiza  |                                 |                                                 |                     |          |
| Registro   | Su licencia                     | de Avast expirará en 30 días – esco             | oja su protección   |          |
|            |                                 |                                                 |                     |          |
| Herramie   | Protección están                | dar                                             | Protección completa |          |
| Columba .  | <b>A</b>                        | Bloquea los virus y el spyware                  | ✓                   |          |
| 5010010111 | ×                               | Proporciona seguridad para sus compras en línea | 4                   |          |
| Acerca de  | ×                               | Protege su identidad y datos personales         | A                   |          |
|            | ×                               | Oculta su PC tras un cortafuegos                | ✓                   |          |
|            | ×                               | Impide los ataques de hackers                   | ✓                   |          |
|            | ×                               | Detiene el molesto spam                         | ✓                   |          |
|            | ×                               | Protege sus transacciones bancarias             | ✓                   | 5        |
|            | ×                               | Soporte de correo electrónico incluido          | ✓                   |          |
|            | ×                               | Le mantiene protegido frente a sitios web       | ✓                   |          |
|            | Seleccionar<br>Se requiere regi | recomendado_7                                   | Seleccionar         |          |
|            |                                 | -                                               |                     |          |
|            |                                 |                                                 |                     | -        |
|            |                                 |                                                 | Aceptar             | Cancelar |

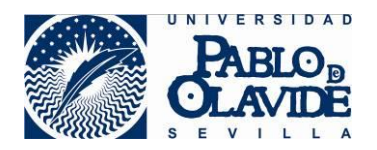

Rellenamos con nuestro correo electrónico. Clic en Registrar

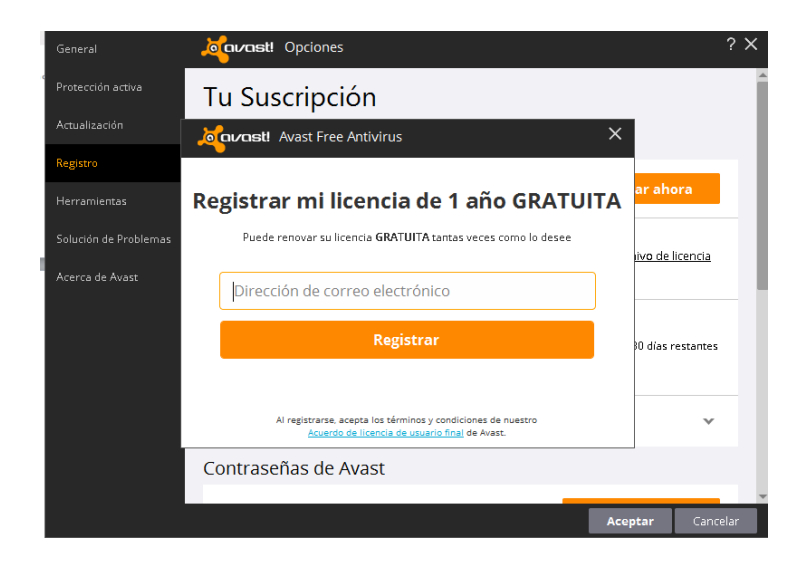

## Elegimos "No, Gracias"

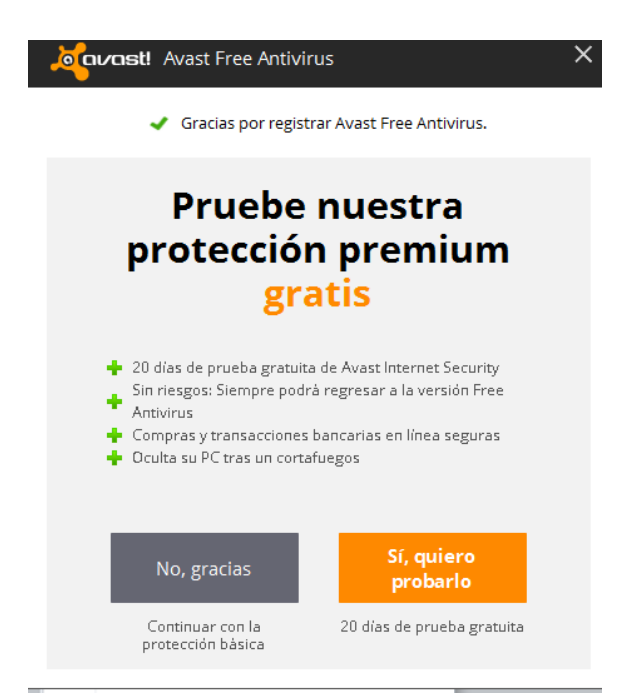

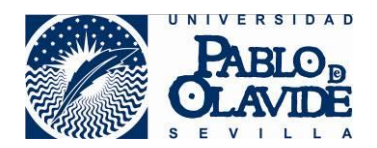

Ya tendremos en el registro los 365 días de uso del producto.

| General               | or a construction of the construction of the c | ? X   |
|-----------------------|----------------------------------------------------------------------------------------------------|-------|
| Protección activa     | Tu Suscripción                                                                                                    | Í     |
| Actualización         | Por favor, revisa los detalles relacionados con tu suscripción a Avast.                                                                                                    |       |
| Registro              |                                                                                                    |       |
| Herramientas          | Stas registrado.                                                                                                    | - 1   |
| Solución de Problemas | ¿Ya has comprado una<br>actualización a un producto <u>Introducir código de activación</u> <u>Introducir archivo de licencia</u>                                                                                                    |       |
| Acerca de Avast       | Avast de pago?                                                                                                    |       |
|                       | Estado actual: REGISTRADO                                                                                                    |       |
|                       | El registro actual caducarà el: 14/02/2017 9:52:27 365 dias restantes<br>Fecha de registro: 15/02/2016 9:52:27                                                                                                    |       |
|                       | Contraseñas de Avast                                                                                                    |       |
|                       |                                                                                                    |       |
|                       | 🔦 Producto aún no adquirido Comprar ahora                                                                                                    |       |
|                       | Acostay Conc                                                                                                    | alar. |
|                       | Aceptar Cano                                                                                                    | elar  |

Este es el icono que tiene que aparecer en la barra del menú Inicio (Junto al reloj)

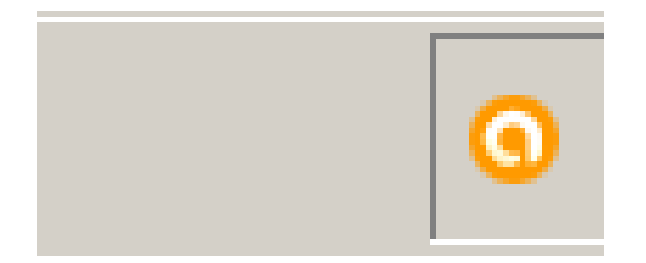

Como dato importante, se debe de mantener siempre actualizado el antivirus